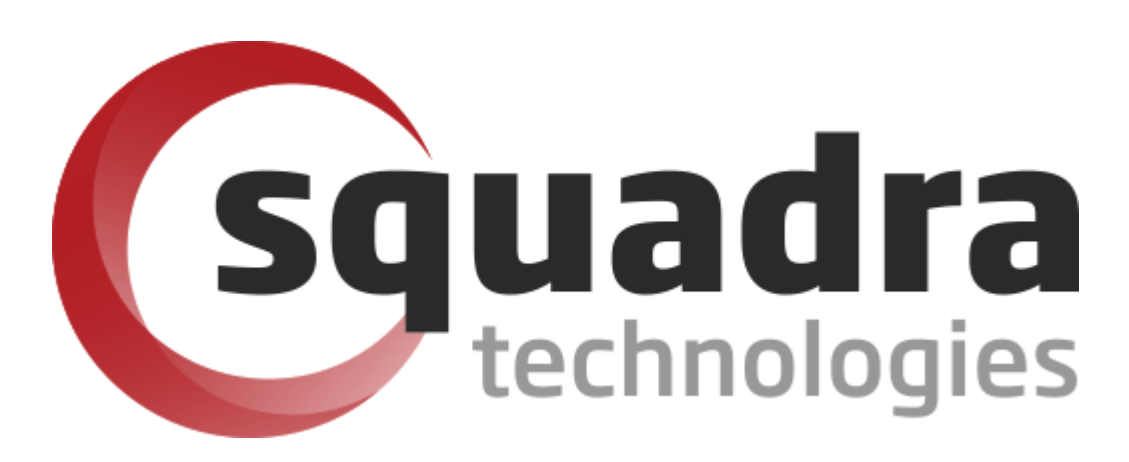

# Security Removable Media Manager **Prerequisites Installation Guide**

Version 9.11.27.0 (April 2024) Protect your valuable data

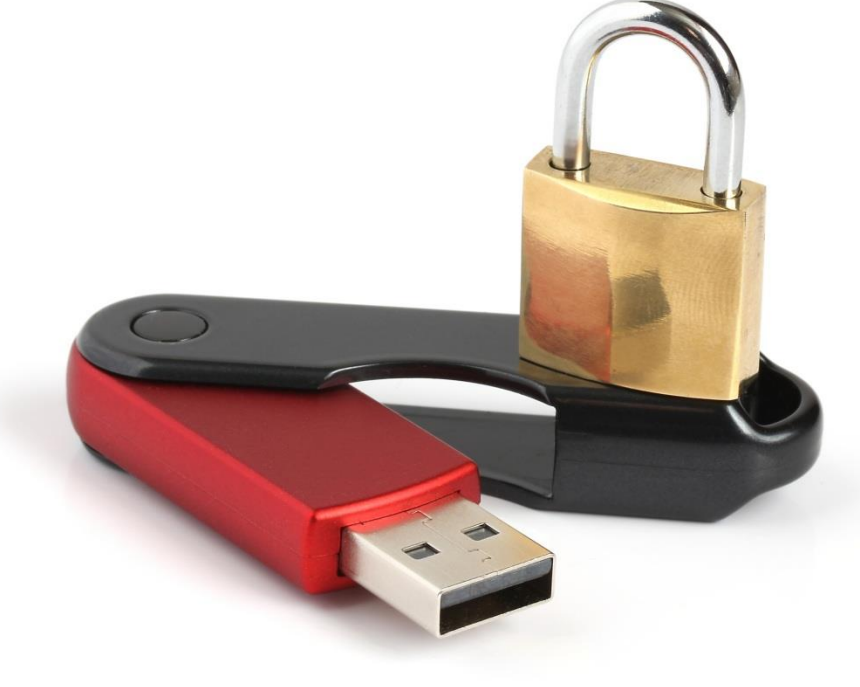

#### © 2011 Squadra Technologies, LLC. ALL RIGHTS RESERVED.

This guide contains proprietary information protected by copyright. The software described in this guide is furnished under a software license or nondisclosure agreement. This software may be used or copied only in accordance with the terms of the applicable agreement. No part of this guide may be reproduced or transmitted in any form or by any means, electronic or mechanical, including photocopying and recording for any purpose other than the purchaser's personal use without the written permission of Squadra Technologies, LLC.

If you have any questions regarding your potential use of this material, contact:

Squadra Technologies, LLC 7575 West Washington Ave Suite 127-252 Las Vegas, NV 89128 USA www.squadratechnologies.com email: info@squadratechnologies.com

Refer to our Web site for regional and international office information.

#### TRADEMARKS

Squadra Technologies, secRMM are trademarks and registered trademarks of Squadra Technologies, LLC. Other trademarks and registered trademarks used in this guide are property of their respective owners.

#### Disclaimer

The information in this document is provided in connection with Squadra Technologies products. No license, express or implied, by estoppel or otherwise, to any intellectual property right is granted by this document or in connection with the sale of Squadra Technologies products. EXCEPT AS SET FORTH IN Squadra Technologies's TERMS AND CONDITIONS AS SPECIFIED IN THE LICENSE AGREEMENT FOR THIS PRODUCT, Squadra Technologies ASSUMES NO LIABILITY WHATSOEVER AND DISCLAIMS ANY EXPRESS, IMPLIED OR STATUTORY WARRANTY RELATING TO ITS PRODUCTS INCLUDING, BUT NOT LIMITED TO, THE IMPLIED WARRANTY OF MERCHANTABILITY, FITNESS FOR A PARTICULAR PURPOSE, OR NON-INFRINGEMENT. IN NO EVENT SHALL Squadra Technologies BE LIABLE FOR ANY DIRECT, INDIRECT, CONSEQUENTIAL, PUNITIVE, SPECIAL OR INCIDENTAL DAMAGES (INCLUDING, WITHOUT LIMITATION, DAMAGES FOR LOSS OF PROFITS, BUSINESS INTERRUPTION OR LOSS OF INFORMATION) ARISING OUT OF THE USE OR INABILITY TO USE THIS DOCUMENT, EVEN IF Squadra Technologies HAS BEEN ADVISED OF THE POSSIBILITY OF SUCH DAMAGES. Squadra Technologies makes no representations or warranties with respect to the accuracy or completeness of the contents of this document and reserves the right to make changes to specifications and product descriptions at any time without notice. Squadra Technologies does not make any commitment to update the information contained in this document.

Squadra Technologies Excel AddIn Administrator Guide Created - August 2011

#### Contents

| INTRODUCTION                                                                              | 4 |
|-------------------------------------------------------------------------------------------|---|
| SYSTEM REQUIREMENTS                                                                       | 4 |
| CHECKING FOR THE MICROSOFT PREREQUISITE SOFTWARE                                          | 4 |
| PREPARE THE SERVER                                                                        | 5 |
| DOWNLOAD THE SOFTWARE                                                                     | 7 |
| GET THE DEPLOYMENT SCRIPT                                                                 | 0 |
| GET MICROSOFT INSTALLATION FILES                                                          | 1 |
| DEPLOY USING SCCM1                                                                        | 2 |
| CREATE SCCM APPLICATION                                                                   | 2 |
| DISTRIBUTE THE SECRMM MICROSOFT PREREQUISITE SOFTWARE CONTENT TO SCCM DISTRIBUTION POINTS | 7 |
| DEPLOY THE SECRMM MICROSOFT PREREQUISITE SOFTWARE TO SCCM ENDPOINTS                       | 2 |
| DEPLOY USING AD GPO                                                                       | 2 |
| Create AD GPO                                                                             | 2 |
| LINK AD GPO                                                                               | 0 |
| VERIFY THE DEPLOYMENT                                                                     | 3 |
| CONTACTING SQUADRA TECHNOLOGIES SUPPORT6                                                  | 3 |
| ABOUT SQUADRA TECHNOLOGIES, LLC                                                           | 3 |

#### Introduction

NOTE: This document is 95% screenshots so don't get discouraged with the number of pages! Hopefully you will find that a picture is really worth 1000 words.

Security Removable Media Manager (secRMM) relies on the Microsoft Visual C++ Redistributable dlls. secRMM is using the most current version of the Microsoft Visual C++ Redistributable dlls called "Microsoft Visual C++ 2015 Redistributable Update 3". If you are keeping current with Microsoft updates, this should already be installed on your systems. If your systems do not already have "Microsoft Visual C++ 2015 Redistributable Update 3" installed, this installation guide will show you how to deploy it to your systems. To check if your systems already have this software, see the section below titled "Checking for the Microsoft Prerequisite software". If this software is already on your systems, you do not need to perform the steps in this document.

You have the option of deploying the "Microsoft Visual C++ 2015 Redistributable Update 3" software using either System Center Configuration Manager (SCCM) or Active Directory Group Policy Objects (AD GPO). Both of these options are described in this installation guide. Since two out of the four steps are the same, we combined the instructions for deploying using SCCM or GPO into one document.

If you try to install secRMM without "Microsoft Visual C++ 2015 Redistributable Update 3" installed, you will receive an error as shown in the screenshot below.

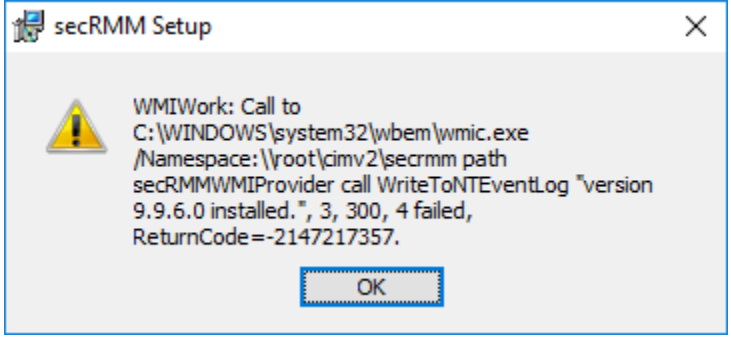

#### **System Requirements**

The secRMM installation requires that you perform the installation while logged in as an Administrator. If you attempt to perform the installation and are not an Administrator, the final step of the installation process will prompt you to login as an Administrator before it will actually perform the installation. The secRMM product was designed to run on Windows XP, Windows Vista, Windows 7, Windows 8, Windows 10, Windows 11, Windows Server 2003, Windows Server 2008, Windows Server 2012 and Windows Server 2019, Windows Server 2022. The secRMM product provides a 64bit and 32bit version. Any CPU configuration is supported. The secRMM product requires the Windows Management Instrumentation (WMI) service and **Microsoft .Net Framework version 3.5**.

#### **Checking for the Microsoft Prerequisite software**

To see if the "Microsoft Visual C++ 2015 Redistributable Update 3" dlls are already on your systems, you can check in the Windows\system32 directory for a dll named vcruntime140.dll.

| File Home Share                                                                 |                                                                                                    |
|---------------------------------------------------------------------------------|----------------------------------------------------------------------------------------------------|
|                                                                                 | View                                                                                                    |
| $\leftarrow$ $\rightarrow$ $\checkmark$ $\uparrow$ $\square$ $\rightarrow$ This | PC > Local Disk (C:) > Windows > System32                                                                                                    |
|                                                                                 | Name                                                                                                    |
| 📌 Quick access                                                                  | vcruntime140.dll                                                                                                    |
| 💻 This PC                                                                       | vcruntime140.dll Properties                                                                                                    |
| 鹶 Network                                                                       | General Digital Signatures Security Details Previous Versions                                                                                                    |
|                                                                                 | Property       Value         Description       Microsoft® C Runtime Library         Type       Application extension         File version       14.10.25008.0         Product name       Microsoft® Visual Studio® 2017         Product version       14.10.25008.0         Copyright       ® Microsoft Corporation. All rights reserved.         Size       85.1 KB         Date modified       2/7/2017 10:16 PM         Language       English (United States) |

If the "Microsoft Visual C++ 2015 Redistributable Update 3" dlls are not on your systems and you install secRMM anyways, secRMM will generate an error ("Provider load failure") and will not be able to function properly.

#### **Prepare the server**

To deploy the "Microsoft Visual C++ 2015 Redistributable Update 3" software, we will create a network share on a server in your domain that all the computers in your domain can access.

If you started out by following the secRMM installation documentation for SCCM or GPO, you will probably have already done much of this section.

Please be sure though that you allow Read and Write access to the subdirectory named secRMMPrerequisite. This is because the script will write log files back into the secRMMPrerequisite subdirectory so you are able to analyze the deployment from a central location.

# File Home Share View ← → ↑ > Network > sccmr2 > c\$ > \_SCCMAppDeployments > secRMM > ★ Quick access > \_ This PC > \_ Network

As you can see from the screenshot above, we used a server (named sccmr2) and created a secRMM directory under the directory named \_SCCMAppDeployments. We will share the directory C:\\_SCCMAppDeployments\secRMM\secRMMPrerequisite so the client computers in your domain can read and write to it. In the screen shot below, you can see we create the share on the SCCMR2 server for C:\\_SCCMAppDeployments\secRMM\secRMMPrerequisite. The share is named secRMMPrerequisite so other computers can access this share at \\SCCMR2\secRMMPrerequisite.

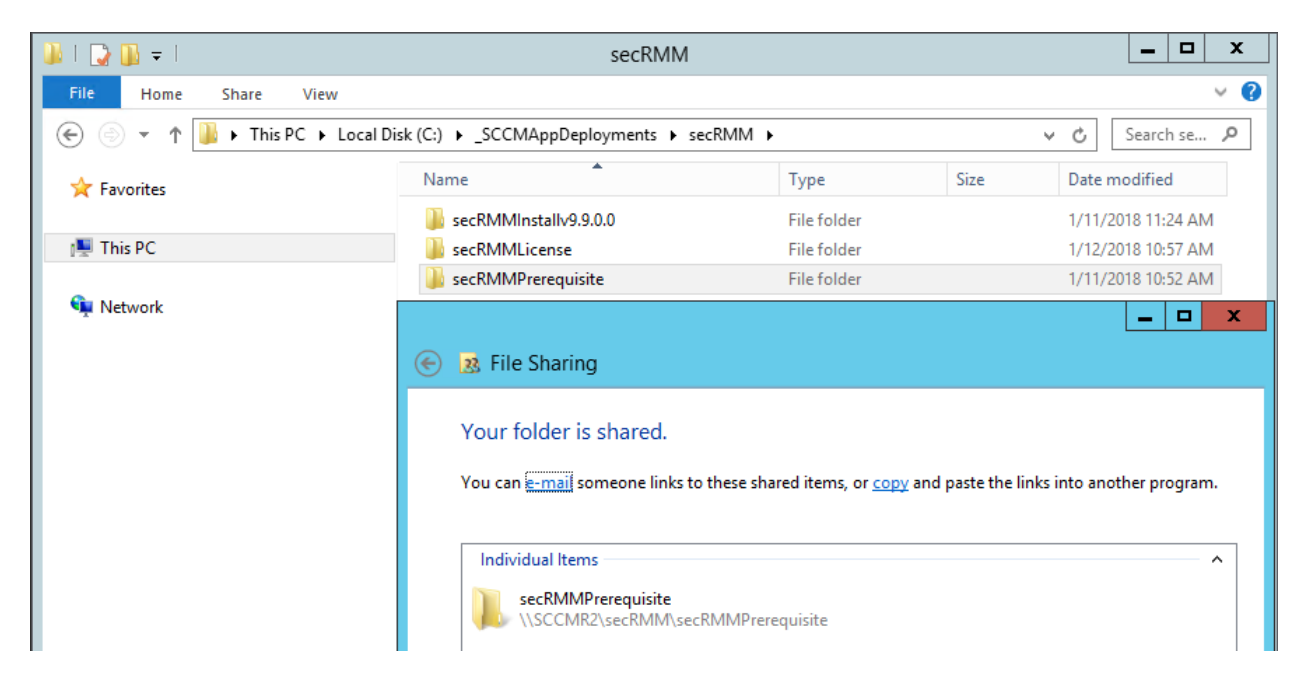

Note the share permission below. We allow the "Domain Computers" read and write access to this share.

| 🎉   ⊋ 🕕 = I           | secRMM                                                              |                                                     |               |        | _ □ >        |
|-----------------------|---------------------------------------------------------------------|-----------------------------------------------------|---------------|--------|--------------|
| File Home Share Vie   | ew                                                                  |                                                     |               |        | ~            |
| 🔄 💿 👻 🕇 퉬 🕨 This PC 🛛 | Local Disk (C:)     SCCMAppDeployments     se                       | cRMM                                                |               | ~ ¢    | Search se 🔎  |
| ☆ Favorites           | Name                                                                | Туре                                                | Size          | Date n | nodified     |
| A                     | secRMMInstallv9.9.0.0                                               | File folder                                         |               | 1/11/2 | 018 11:24 AM |
| 🌉 This PC             | secRMMLicense                                                       | File folder                                         |               | 1/12/2 | 018 10:57 AM |
|                       | secRMMPrerequisite                                                  | File folder                                         |               | 1/11/2 | 018 10:52 AM |
|                       | Choose people on your netw<br>Type a name and then click Add, or cl | ork to share with<br>ick the arrow to find someone. | ~             | Add    |              |
|                       | Name                                                                |                                                     | Permission Le | vel    |              |
|                       | & Administrator                                                     |                                                     | Read/Write 🔻  |        |              |
|                       | Administrators                                                      |                                                     | Owner         |        | _            |
|                       | adomain computers                                                   |                                                     | Read/Write 🔻  |        |              |

#### **Download the software**

Now that the directory structure has been created, we will download the files that need to go into the secRMMPrerequisite subdirectory.

Deploying the "Microsoft Visual C++ 2015 Redistributable Update 3" software is performed using a Windows CMD script named InstallMSVSRuntime.cmd. You will download this script from the Squadra Technologies web site.

Go to <u>http://www.squadratechnologies.com</u> and follow the screen shot below to get to the secRMM download page.

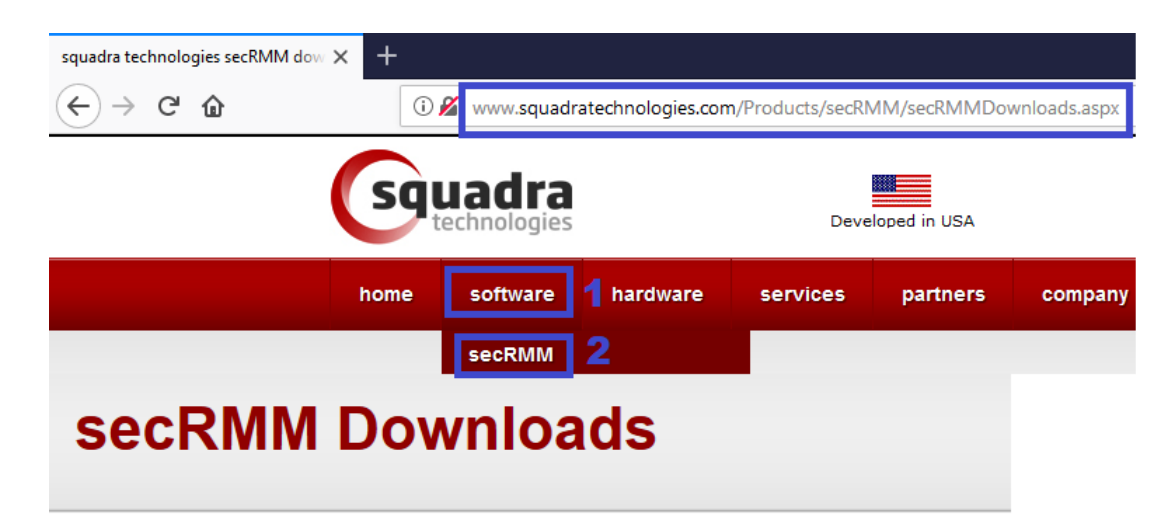

Home >> secRMM >> Downloads

▷ Overview

Download

▷ Video

Documentation

Screenshots

▶ Release Notes

▶ Features

3

# Please specify your information to download secRMM.

Once you click the submit button below, you will be redirected to the download page.

|          | First Name 1 Bill           |
|----------|-----------------------------|
|          | Last Name 1 Gates           |
|          | E-mail * Bill@microsoft.com |
|          | Company                     |
| <u>۱</u> | Phone #                     |
|          | Country                     |
|          | Submit 5                    |

Please select a link(s) from the list below. Fully functional 30 day free trial.

| Item                                                                                        | Download link                                                                                              |
|---------------------------------------------------------------------------------------------|----------------------------------------------------------------------------------------------------|
| Prerequiste: Microsoft Universal C<br>Runtime Update 3 (current MS<br>patches contain this) | Microsoft download center                                                                                  |
| secRMM x64 install                                                                          | secRMMInstallx64.zip                                                                                       |
| secRMM x86 install                                                                          | secRMMInstallx86.zip                                                                                       |
| Administrators Guide                                                                        | secRMMAdministratorGuide.pdf<br>left click to view online<br>right click and then "Save As" to<br>download |
| Additional downloads                                                                        | Additional optional downloads                                                                              |

On the "Additional optional downloads" page, when you click the "secRMMDeployment.zip" link, it will download the secRMMDeployment.zip file to your local computer.

#### Home >> secRMM >> Downloads >> Optional Downloads

| Item                                            | Download link                                                                                  |
|-------------------------------------------------|------------------------------------------------------------------------------------------------|
| Microsoft System Center                         | secRMM System Center<br>Integration                                                            |
| Excel AddIn                                     | secRMMExcelAddIn                                                                               |
| secRMMCentral                                   | secRMMCentral                                                                                  |
| secRMM Reports                                  | secRMMReports                                                                                  |
| secRMMDeployment tools                          | eccDMMDoployment zin                                                                           |
|                                                 | seckimimDeployment.zip                                                                         |
| secRMM SNMP MIB file                            | secRMMSNMP-MIB.txt<br>right click and then "Save As" to<br>download                            |
| secRMM SNMP MIB file<br>secRMM Smart Phone Apps | secRMMSNMP-MIB.txt<br>right click and then "Save As" to<br>download<br>secRMM Smart Phone Apps |

#### Get the deployment script

Extract (unzip) the secRMMDeployment.zip that you just downloaded in the section above. Copy the InstallMSVSRuntime.cmd file that is in the "Prerequisites" subdirectory from the extracted zip file into the secRMMPrerequisite share (in our example, this is on the sccmr2 server under the directory named C:\\_SCCMAppDeployments\secRMM\secRMMPrerequisite).

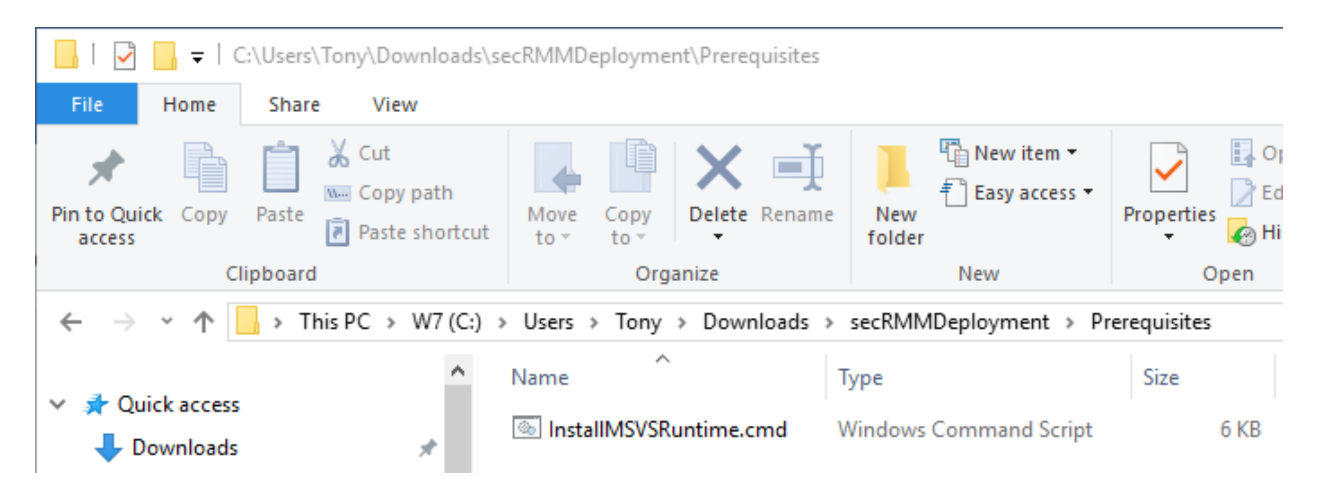

| 📕   🛃 📊 🖛   \\scc                                                                    | :mr2\c\$\_SCCMAppDep                      | loyments\secRMI   | M\secRMMPrerequ | isite                                     |            |
|--------------------------------------------------------------------------------------|-------------------------------------------|-------------------|-----------------|-------------------------------------------|------------|
| File Home S                                                                          | hare View                                 |                   |                 |                                           |            |
| Pin to Quick Copy Pas<br>access                                                      | Cut<br>Copy path<br>Ste<br>Paste shortcut | Move Copy<br>to * | Delete Rename   | New item ▼<br>1 Easy access ▼<br>1 folder | Properties |
| Clipbo                                                                               | pard                                      | Org               | anize           | New                                       | Open       |
| ← → → ↑ 📙 Network → sccmr2 → c\$ → _SCCMAppDeployments → secRMM → secRMMPrerequisite |                                           |                   |                 |                                           |            |
| 🛃 Quick access                                                                       |                                           | Name              | Ту              | ре                                        | Size       |
|                                                                                      |                                           | InstallMSVSR      | untime.cmd W    | indows Command Script                     | 6 KB       |

#### **Get Microsoft installation files**

Go to the Microsoft download center at: https://www.microsoft.com/en-us/download/details.aspx?id=53587

#### Click the download button.

Microsoft Visual C++ 2015 Redistributable Update 3

| Important! Selecting a | language below will dynamicall | y change the complete page cor | ent to that language. |
|------------------------|--------------------------------|--------------------------------|-----------------------|
| Select Language:       | English                        | T                              | Download              |

#### Select to download both the vc\_redist.x64.exe and vc\_redist.x86.exe files

#### Choose the download you want

| File Name          | Size    |                                              |
|--------------------|---------|----------------------------------------------|
| vc redist.x64.exe  | 14.6 MB | Download Summary:<br>KBMBGB                  |
| vc. redist.x86.exe | 13.8 MB | 1. vc_redist.x64.exe<br>2. vc_redist.x86.exe |
|                    |         |                                              |

The downloaded files will be copied to your local drive.

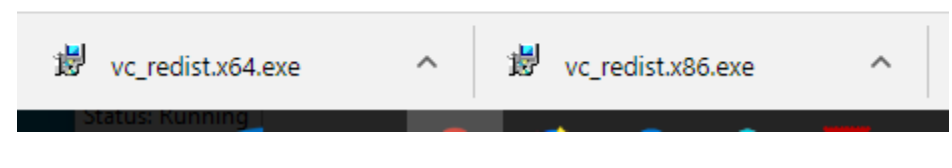

Copy both of these files (vc\_redist.x64.exe and vc\_redist.x86.exe) into the secRMMPrerequisite share (in our example, this is on the sccmr2 server under the directory named C:\\_SCCMAppDeployments\secRMM\secRMMPrerequisite).

| ← → • ↑ <mark> </mark> | Network > sccmr2 > | → c\$ → _SCCMAppDeployment | s > secRMM > secRMMPrer | equisite |         |
|------------------------|--------------------|----------------------------|-------------------------|----------|---------|
| • A Orishaanse         |                    | Name                       | Туре                    | Size     | 1       |
| > 🔭 Quick access       |                    | InstallMSVSRuntime.cmd     | Windows Command Script  | 6 K      | B.      |
| > 🐔 OneDrive           |                    | 😸 vc_redist.x64.exe        | Application             | 14,945 K | B (B    |
| > 💻 This PC            |                    | 😸 vc_redist.x86.exe        | Application             | 14,120 K | (B) (B) |

At this point, the server has the 3 files (InstallMSVSRuntime.cmd, vc\_redist.x64.exe and vc\_redist.x86.exe) we need to deploy the "Microsoft Visual C++ 2015 Redistributable Update 3" software to the computers in your environment.

#### **Deploy using SCCM**

#### **Create SCCM Application**

Create a SCCM Application to deploy the Microsoft Prerequisite software to the computers in your environment. Press the "Create Application" button on the SCCM Console ribbon bar when you have the Software Library->Application Management->Applications->secRMM clicked.

The "Create Application Wizard" will display. Select the "Manually specify the application installation" and click the Next button.

| 3                                                                                    | Create Application Wizard                                                                                                    |
|--------------------------------------------------------------------------------------|----------------------------------------------------------------------------------------------------|
| General                                                                              |                                                                                                    |
| General<br>General Information<br>Application Catalog<br>Deployment Types<br>Summary | Specify settings for this application<br>Applications contain software that you can deploy to users and devices in your Configuration Manager environment.<br>Applications can contain multiple deployment types that customize the installation behavior of the application. |
| Progress<br>Completion                                                               | Automatically detect information about this application from installation files:                                                                                                    |
|                                                                                      | Type: Windows Installer ("mai file)                                                                                                    |
|                                                                                      | Location Browse                                                                                                    |
|                                                                                      | Manually specify the application information                                                                                                    |
|                                                                                      |                                                                                                    |
|                                                                                      |                                                                                                    |
|                                                                                      | < Previous Net> Summary Cancel                                                                                                    |

| t                                                     | Cre                          | eate Application Wizard                        |
|-------------------------------------------------------|------------------------------|------------------------------------------------|
| General Informa                                       | tion                         |                                                |
| General<br>General Information<br>Application Catalog | Specify information          | about this application                         |
| Deployment Types                                      | Name:                        | secRMM Microsoft prerequisite software         |
| Summary<br>Progress                                   | Administrator comments:      |                                                |
| Completion                                            | Publisher:                   | Microsoft Software version:                    |
|                                                       | Optional reference:          |                                                |
|                                                       | Administrative categories:   | Select                                         |
|                                                       |                              |                                                |
|                                                       | Date published:              | 1/15/2018                                      |
|                                                       | Specify the administrative u | sers who are responsible for this application. |
|                                                       | Owners:                      | administrator Browse                           |
|                                                       | Support contacts:            | administrator Browse                           |
|                                                       |                              |                                                |
|                                                       |                              | < Previous Next > Summary Cancel               |

| 1                              | Create Ap                                                                       | pplication Wizard                                                                                                    | x    |
|--------------------------------|---------------------------------------------------------------------------------|----------------------------------------------------------------------------------------------------|------|
| Application Cata               | alog                                                                            |                                                                                                    |      |
| General<br>General Information | Specify the Configuration                                                       | Manager Application Catalog entry                                                                                                    |      |
| Deployment Types<br>Summary    | Specify information about how you wa<br>To provide information in a specific la | ant to display this application to users when they browse the Application Cata<br>nguage, select the language before you enter a description. | log. |
| Completion                     | Selected language:                                                              | English (United States) default                                                                                                    |      |
|                                | Localized application name:                                                     | secRMM Microsoft prerequisite software                                                                                                    |      |
|                                | User categories:                                                                | Edit                                                                                                    |      |
|                                | User documentation:                                                             | Browse                                                                                                    |      |
|                                | Link text:                                                                      |                                                                                                    |      |
|                                | Privacy URL:                                                                    |                                                                                                    |      |
|                                | Localized description:                                                          |                                                                                                    |      |
|                                |                                                                                 | -                                                                                                    | ~    |
|                                | Keywords:                                                                       |                                                                                                    |      |
|                                | Icon:                                                                           | Browse                                                                                                    |      |
|                                | Display this as a featured app and                                              | highlight it in the company portal                                                                                                    |      |
|                                |                                                                                 |                                                                                                    |      |
|                                |                                                                                 | < Previous Next > Summary Cano                                                                                                    | :el  |

| <b>t</b>                                                                             | Create Application Wizard                                                                                                    | x |
|--------------------------------------------------------------------------------------|----------------------------------------------------------------------------------------------------|---|
| Deployment Typ                                                                       | es                                                                                                    |   |
| General<br>General Information<br>Application Catalog<br>Deployment Types<br>Summary | Configure deployment types and the priority in which they will be applied for this application<br>Deployment types include information about the installation method and the source files for this application. |   |
| Progress                                                                             | Deployment types: Increase Priority Decrease Priority                                                                                                    |   |
| Completion                                                                           | Filter       Priority       Name       Type       Languages                                                                                                    |   |
|                                                                                      |                                                                                                    |   |
|                                                                                      | Add     Edit     Copy     Delete       < Previous     Next >     Summary     Cancel                                                                                                    |   |

| 6                                                                                                | Create Deployment Type Wizard                                                                                                    |
|--------------------------------------------------------------------------------------------------|----------------------------------------------------------------------------------------------------|
| General                                                                                          |                                                                                                    |
| General<br>General Information<br>Content<br>Detection Method<br>User Experience<br>Requirements | Specify settings for this deployment type         Deployment types include information about the installation method and source files for this application.         Type:       Script Installer |
| Dependencies<br>Summary                                                                          | O Automatically identify information about this deployment type from installation files                                                                                                    |
| Progress<br>Completion                                                                           | Location: Browse<br>Example: \\Server\Share\File                                                                                                    |
|                                                                                                  | <ul> <li>Manually specify the deployment type information</li> </ul>                                                                                                    |
|                                                                                                  | < Previous Next > Summary Cancel                                                                                                    |

| 13                                                                                                    | Crea                                                                                                    | te Deployment Type Wizard                                                                                 |                                                               | X    |
|----------------------------------------------------------------------------------------------------|----------------------------------------------------------------------------------------------------|----------------------------------------------------------------------------------------------------|---------------------------------------------------------------|------|
| General Informa                                                                                                    | tion                                                                                                    |                                                                                                    |                                                               |      |
| General<br>General Information<br>Content<br>Detection Method<br>User Experience<br>Requirements<br>Dependencies<br>Summary<br>Progress<br>Completion | Specify general info<br>Applications can have any<br>specify how the content is<br>Mame:<br>Administrator comments:<br>Languages: | rumber of deployment types. Deployment typ<br>delivered.           secRMM Microsoft prerequisite software | pe<br>es include links to content and settings that<br>Select | t    |
|                                                                                                    |                                                                                                    | < Previous                                                                                                | Next > Summary Car                                            | ncel |

| <b>1</b>                                  | Create Deployment Type Wizard                                                                                        |
|-------------------------------------------|----------------------------------------------------------------------------------------------------|
| Content                                   |                                                                                                    |
| General<br>General Information<br>Content | Specify information about the content to be delivered to target devices                                              |
| User Experience                           | devices. All the contents in the path specified will be delivered.                                                   |
| Requirements<br>Dependencies<br>Summary   | Content location:     Browse       Persist content in the client cache     Browse                                    |
| Progress                                  | Allow clients to share content with other clients on the same subnet                                                 |
|                                           | Content downloads from cloud-based distribution points can always be shared by clients that use Windows BranchCache. |
|                                           | Installation program: Browse                                                                                         |
|                                           | Installation start in:                                                                                               |
|                                           | Configuration Manager can remove installations of this content if an uninstall program is specified below.           |
|                                           | Uninstall program: Browse                                                                                            |
|                                           | Uninstall start in:                                                                                                  |
|                                           | Run installation and uninstall program as 32-bit process on 64-bit clients.                                          |
|                                           | < Previous Next > Summary Cancel                                                                                     |

#### x **b** Select Folder € ► Network ► sccmr2 ► secRMMPrerequisite Q v ¢ Search secRMMPrerequisite 1 Organize 👻 ..... ? New folder . Date modified Name Туре Size No items match your search. < ш > Folder: secRMMPrerequisite (\\sccmr2) Select Folder Cancel

| <b>b</b>                                       | Create Deployment Type Wizard                                                                                                    | x |  |
|------------------------------------------------|----------------------------------------------------------------------------------------------------|---|--|
| Content                                        |                                                                                                    |   |  |
| General<br>General Information                 | Specify information about the content to be delivered to target devices                                                                                                    |   |  |
| Content<br>Detection Method<br>User Experience | Specify the location of the deployment type's content and other settings that control how content is delivered to target devices. All the contents in the path specified will be delivered.                                                  |   |  |
| Dependencies                                   | Content location:     \\sccmr2\secRMMPrerequisite     Browse       Persist content in the client cache                                                                                                    | ] |  |
| Progress                                       | ✓ Allow clients to share content with other clients on the same subnet                                                                                                    |   |  |
| Completion                                     | This option allows clients that use Windows BranchCache to download content from on-premises distribution points.<br>Content downloads from cloud-based distribution points can always be shared by clients that use Windows<br>BranchCache. |   |  |
|                                                | Specify the command used to install this content.                                                                                                    | - |  |
|                                                | Installation program: Browse                                                                                                    |   |  |
|                                                | Installation start in:                                                                                                    |   |  |
|                                                | Configuration Manager can remove installations of this content if an uninstall program is specified below.                                                                                                    |   |  |
|                                                | Uninstall program: Browse                                                                                                    |   |  |
|                                                | Uninstall start in:                                                                                                    |   |  |
|                                                | Run installation and uninstall program as 32-bit process on 64-bit clients.                                                                                                    |   |  |
|                                                |                                                                                                    |   |  |
|                                                | < Previous Next > Summary Cancel                                                                                                    |   |  |

#### х È3 Open Q Τ Network + sccmr2 + secRMMPrerequisite ~ C Search secRMMPrerequisite 🖽 🔻 🔟 🔞 New folder Organize 🔻 Date modified Name Type Size 🛛 🔆 Favorites 2. InstallMSVSRuntime.cmd 1/15/2018 10:47 AM Windows Comma... 6 🛛 🌉 This PC 📅 vc\_redist.x64.exe 1/15/2018 11:00 AM 14,945 Application 🙀 vc\_redist.x86.exe 1/15/2018 11:00 AM 14,120 Application 顊 Network ۱. < Ш > All Files (\*.\*) File name: InstallMSVSRuntime.cmd ¥ ¥ 3 Cancel Open

| <b>1</b>                                                          | Create Deployment Type Wizard                                                                                                    | x |
|-------------------------------------------------------------------|----------------------------------------------------------------------------------------------------|---|
| Content                                                           |                                                                                                    |   |
| General<br>General Information                                    | Specify information about the content to be delivered to target devices                                                                                                    |   |
| Detection Method<br>User Experience                               | Specify the location of the deployment type's content and other settings that control how content is delivered to target devices. All the contents in the path specified will be delivered.                                                                                                    |   |
| Requirements<br>Dependencies<br>Summary<br>Progress<br>Completion | Content location:       \\sccmr2\secRMMPrerequisite       Browse         Persist content in the client cache         Image: Allow clients to share content with other clients on the same subnet         This option allows clients that use Windows BranchCache to download content from on-premises distribution points. Content downloads from cloud-based distribution points can always be shared by clients that use Windows BranchCache.         Specify the command used to install this content. |   |
|                                                                   | Installation program:       "InstallMSVSRuntime.cmd"       Browse         Installation start in:                                                                                                    | _ |
|                                                                   | < Previous Next > Summary Cancel                                                                                                    |   |

| <b>b</b>                                                                                                    | Create Deployment Type Wizard                                                                                                    | x |
|----------------------------------------------------------------------------------------------------|----------------------------------------------------------------------------------------------------|---|
| Detection Metho                                                                                                    | bd                                                                                                    |   |
| General<br>General Information<br>Content<br>Detection Method<br>User Experience<br>Requirements<br>Dependencies<br>Summary<br>Progress<br>Completion | Specify how this deployment type is detected         Specify how Configuration Manager determines whether this deployment type is already present on a device. This detection occurs before the content is installed or when software inventory data is collected.            • Configure rules to detect the presence of this deployment type:             • Connector ( Clause )             • Edit Clause             • Delete Clause |   |
|                                                                                                    | <pre>     Group     Group     Ungroup     Ungroup     Ungroup     Coript type:</pre>                                                                                                    | ] |

The "Detection Rule" dialog (screenshot directly below) tells SCCM how it should know that this SCCM Application has been run on the SCCM client computer. Notice we have clicked the radio button with the associated text of "*The file system setting must satisfy the following rule to indicate the presence of this application*". We need to get the "Value" to specify. To do this, we will use the Microsoft files we downloaded from the Microsoft site. It does not matter whether you use vc\_redist.x64.exe or vc\_redist.x86.exe since they will contain the same value. Right mouse click on vc\_redist.x64.exe or vc\_redist.x86.exe and on the menu, select Properties. On the Properties dialog, click the Details tab. The value we want to use in the SCCM "Detection Rule" dialog is the "File version" value.

| Name Right          | click                      |  |
|---------------------|----------------------------|--|
| 🙀 vc_redist.x64.exe |                            |  |
| vc_redist.x86.exe   | Open                       |  |
|                     | 🗣 Run as administrator     |  |
|                     | Troubleshoot compatibility |  |
|                     | Pin to Start               |  |
|                     | 7-Zip                      |  |
|                     | Scan with Windows Defender |  |
|                     | 🖻 Share                    |  |
|                     |                            |  |
|                     | Give access to >           |  |
|                     | Pin to taskbar             |  |
|                     | Restore previous versions  |  |
|                     | Send to >                  |  |
|                     | Cut                        |  |
|                     | Carry                      |  |
|                     |                            |  |
|                     | Create shortcut            |  |
|                     | Delete                     |  |
|                     | Rename                     |  |
|                     | Properties                 |  |
|                     | riopetites                 |  |

| General                       | Compatibility              | Digital Signatures       |
|-------------------------------|----------------------------|--------------------------|
| Security                      | Details                    | Previous Versions        |
| Property                      | Value                      |                          |
| Description                   |                            |                          |
| File description              | Microsoft Visual C++ 201   | 5 Redistributable (x6    |
| Type                          | Application                |                          |
| File version                  | 14.0.24212.0               |                          |
| Product name                  | Microsoft Visual C++ 201   | 5 Redistributable (x6    |
| Product version               | 14.0.24212.0               |                          |
| Copyright                     | Copyright (c) Microsoft Co | prporation. All rights n |
| Size                          | 14.5 MB                    |                          |
| Date modified                 | 1/15/2018 11:00 AM         |                          |
| Language<br>Original filogous | English (United States)    |                          |
| Unginal hiename               | VC_redist.X04.exe          |                          |
|                               |                            |                          |
|                               |                            |                          |
|                               |                            |                          |
|                               |                            |                          |
|                               |                            |                          |
| <                             |                            | >                        |
|                               | 1.5 11.6                   |                          |
| emove Properties              | and Personal Information   |                          |
|                               |                            |                          |

|                                                                          | Detection Rule                                                                                                    | X                                     |
|--------------------------------------------------------------------------|----------------------------------------------------------------------------------------------------|---------------------------------------|
| Create a rule that indica                                                | ates the presence of this application.                                                                                                    |                                       |
| Setting Type:                                                            | File System                                                                                                    | <b>~</b>                              |
| Specify the file or folde                                                | r to detect this application.                                                                                                    | · · · · · · · · · · · · · · · · · · · |
| Туре:                                                                    | File 🖌                                                                                                    |                                       |
| Path:                                                                    | %Windir%\System32                                                                                                    | Browse                                |
| File or folder name:                                                     | vcruntime 140.dll                                                                                                    |                                       |
| <ul> <li>The file system setti</li> <li>The file system setti</li> </ul> | This file or folder is associated with a 32-bit application on 64-bit systems<br>uncheck 2.<br>ing must exist on the target system to indicate presence of this application<br>ing must satisfy the following rule to indicate the presence of this application | 3.<br><b>3.</b>                       |
| Property:                                                                | Version                                                                                                    | ~                                     |
| Operator:                                                                | Greater than or equal to                                                                                                    | ~                                     |
| Value:                                                                   | 14.0.24212.0                                                                                                    |                                       |
|                                                                          | OK                                                                                                    | 4.Cancel                              |

| ta -                                                                                                    | Create Deployment Type Wizard                                                                                                    | x |
|----------------------------------------------------------------------------------------------------|----------------------------------------------------------------------------------------------------|---|
| Detection Metho                                                                                                   | d                                                                                                    |   |
| General<br>General Information<br>Content<br>Detection Method<br>User Experience<br>Requirements<br>Descendencies | Specify how this deployment type is detected<br>Specify how Configuration Manager determines whether this deployment type is already present on a device. This<br>detection occurs before the content is installed or when software inventory data is collected.<br>Configure rules to detect the presence of this deployment type: |   |
| Dependencies                                                                                                    | Connector ( Clause ) Add Clause                                                                                                    |   |
| Summary                                                                                                    | vcruntime 140.dll. Version Greater Equals 14.0.2000                                                                                                    |   |
| Completion                                                                                                    | Edit Gause                                                                                                    |   |
| completion                                                                                                    | Delete Clause                                                                                                    |   |
|                                                                                                    | Group Group Ungroup Ungroup Script type: Script length:                                                                                                    |   |
|                                                                                                    | < Previous Next > Summary Cance                                                                                                    | 1 |

| <b>b</b>                                                      | Create Deployme                                                                                | ent Type Wizard                                                               | X                            |
|---------------------------------------------------------------|------------------------------------------------------------------------------------------------|-------------------------------------------------------------------------------|------------------------------|
| User Experience                                               |                                                                                                |                                                                               |                              |
| General<br>General Information<br>Content<br>Detection Method | Specify user experience setting                                                                | s for the application                                                         |                              |
| User Experience                                               | Installation behavior:                                                                         | Install for system                                                            | ~                            |
| Requirements                                                  | Logon requirement:                                                                             | Whether or not a user is logged on                                            | ~                            |
| Summary                                                       | Installation program visibility:                                                               | Normal                                                                        | ×                            |
| Progress<br>Completion                                        |                                                                                                | Allow users to view and interact w                                            | ith the program installation |
|                                                               | Specify the maximum run time and estimated<br>estimated installation time displays to the user | installation time of the deployment program<br>when the application installs. | n for this application. The  |
|                                                               | Maximum allowed run time (minutes):                                                            | 120                                                                           |                              |
|                                                               | Estimated installation time (minutes):                                                         | 5                                                                             |                              |
|                                                               |                                                                                                |                                                                               |                              |
|                                                               |                                                                                                |                                                                               |                              |
|                                                               |                                                                                                |                                                                               |                              |
|                                                               |                                                                                                |                                                                               |                              |
|                                                               |                                                                                                |                                                                               |                              |
|                                                               |                                                                                                |                                                                               |                              |
|                                                               |                                                                                                | < Previous Next >                                                             | Summary Cancel               |

| <b>1</b>                                                                                         | Create Deployment Type Wizard                                                                                                    |
|--------------------------------------------------------------------------------------------------|----------------------------------------------------------------------------------------------------|
| Requirements                                                                                     |                                                                                                    |
| General<br>General Information<br>Content<br>Detection Method<br>User Experience<br>Requirements | Specify installation requirements for this deployment type<br>Specify any requirements, such as hardware features or the operating system version, that devices must have before they<br>can install this deployment type. Configuration Manager verifies that these requirements are met before content is<br>deployed to the device. |
| Dependencies                                                                                     | Requirements:                                                                                                    |
| Progress                                                                                         | Filter                                                                                                    |
| Completion                                                                                       | Requirement Type Operator Values                                                                                                    |
|                                                                                                  | Add Edit Delete                                                                                                    |
|                                                                                                  | < Previous Next > Summary Cancel                                                                                                    |

| <b>à</b>                                                      | Cre                    | ate Deployment Typ  | e Wizard           |                                | x |
|---------------------------------------------------------------|------------------------|---------------------|--------------------|--------------------------------|---|
| Dependencies                                                  |                        |                     |                    |                                |   |
| General<br>General Information<br>Content<br>Detection Method | Specify software of    | lependencies for th | is deployment type | lovment type can be installed. |   |
| User Experience<br>Requirements<br>Dependencies               | Software dependencies: |                     |                    |                                |   |
| Summary                                                       | Name                   | Application         | Deployment Type    | Automatically Install          |   |
| Progress                                                      |                        |                     |                    |                                |   |
|                                                               |                        |                     |                    |                                |   |
|                                                               |                        |                     | Add                | Edit Delete                    |   |
|                                                               |                        | < F                 | Previous Next >    | Summary Cancel                 |   |

| 3                                                                                                    | Create Deployment Type Wizard                                                                                                    | x |
|----------------------------------------------------------------------------------------------------|----------------------------------------------------------------------------------------------------|---|
| Summary                                                                                                    |                                                                                                    |   |
| General<br>General Information<br>Content<br>Detection Method<br>User Experience<br>Requirements<br>Dependencies<br>Summary<br>Progress<br>Completion | Details:         Details:         Second Information:         Name: secRMM Microsoft prerequisite software         Details:         Technology: Script Installer         Presid:         Details:         Details:         Details:         Details:         Details:         Presid:         Details:         Details: |   |
|                                                                                                    | < Previous Next > Summary Cance                                                                                                    |   |

| 6                                                                                                    | Create Deployment Type Wizard                                                                                                    | x     |
|----------------------------------------------------------------------------------------------------|----------------------------------------------------------------------------------------------------|-------|
| Completion                                                                                                    |                                                                                                    |       |
| General<br>General Information<br>Content<br>Detection Method<br>User Experience<br>Requirements<br>Dependencies<br>Summary<br>Progress<br>Completion | <image/> <image/> <section-header><section-header><image/><text><text><list-item><list-item><list-item><list-item><list-item><list-item><list-item><list-item><list-item><list-item><list-item><list-item><list-item><list-item></list-item></list-item></list-item></list-item></list-item></list-item></list-item></list-item></list-item></list-item></list-item></list-item></list-item></list-item></text></text></section-header></section-header> |       |
|                                                                                                    | < Previous Next > Summary                                                                                                    | Close |

| <b>t</b>                                                                             | Create Application Wizard                                                                                                    | x                                   |
|--------------------------------------------------------------------------------------|----------------------------------------------------------------------------------------------------|-------------------------------------|
| Deployment Typ                                                                       | ies                                                                                                    |                                     |
| General<br>General Information<br>Application Catalog<br>Deployment Types<br>Summary | Configure deployment types and the priority in w<br>application<br>Deployment types include information about the installation method an | thich they will be applied for this |
| Progress                                                                             | Deployment types: Increase Pr                                                                                                    | iority Decrease Priority            |
| Completion                                                                           | Eiter                                                                                                    |                                     |
|                                                                                      | Priority Name Type Langua                                                                                                    | 2005                                |
|                                                                                      |                                                                                                    |                                     |
|                                                                                      | Add                                                                                                    | Next > Summary Cancel               |

| 1                                                                                                    | Create Application Wizard                                                                                                    | x   |
|----------------------------------------------------------------------------------------------------|----------------------------------------------------------------------------------------------------|-----|
| Summary                                                                                                    |                                                                                                    |     |
| General<br>General Information<br>Application Catalog<br>Deployment Types<br>Summary<br>Progress<br>Completion | Details:         General Information:         Application name: secRMM Microsoft prerequisite software         Application name: secRMM Microsoft prerequisite software         Publisher: Microsoft         Publisher: Microsoft         Publisher: Microsoft         Optional reference:         Optional reference:         Categories:         Owners:         • administrator         Support contacts:         • administrator         Application Catalog entries specified for the following languages:         • en-US         Deployment type names:         • secRMM Microsoft prerequisite software         To change these settings, click Previous. To apply the settings, click Next. |     |
|                                                                                                    | < Previous Next > Summary Can                                                                                                    | cel |

| <b>t</b> a                                                                                                    | Create Application Wizard        | x |
|----------------------------------------------------------------------------------------------------|----------------------------------|---|
| Progress                                                                                                    |                                  |   |
| General<br>General Information<br>Application Catalog<br>Deployment Types<br>Summary<br>Progress<br>Completion | Status: Working                  |   |
|                                                                                                    | < Previous Next > Summary Cancel |   |

| <b>t</b>                                                                                                    | Create Application Wizard                                                                                                    | x |
|----------------------------------------------------------------------------------------------------|----------------------------------------------------------------------------------------------------|---|
| Completion                                                                                                    |                                                                                                    |   |
| General<br>General Information<br>Application Catalog<br>Deployment Types<br>Summary<br>Progress<br>Completion | <ul> <li>beau</li> <li>constraints of the constraint of the second second secon</li></ul> |   |
|                                                                                                    | < Previous Next > Summary Close                                                                                                    |   |

# Distribute the secRMM Microsoft prerequisite software content to SCCM Distribution Points

Distribute the content to your SCCM Distribution Points. The data in the screenshots below will be much different than your environment but the screenshots will give you a general idea of how to distribute the secRMM Microsoft prerequisite software.

| (F)                                                              |                                                          | 10 · · · · 007                                           | <i>.</i>       |                           |                             |                                        |                                         |                          |
|------------------------------------------------------------------|----------------------------------------------------------|----------------------------------------------------------|----------------|---------------------------|-----------------------------|----------------------------------------|-----------------------------------------|--------------------------|
| Folder Tools System C                                            | enter Configuration Mar                                  | nager (Connected to SQ1 ·                                | Squadra Te     | echnologies               | )                           |                                        |                                         |                          |
| Home Folder<br>Create Feedback Saved Saved Acco                  | Create Prestaged<br>Create Prestaged<br>Revision History | Content File<br>Create<br>Deployment Type<br>Application | ▶ Reinstate    | Copy<br>Refresh<br>Delete | Simulate Depl<br>Deployment | oy Distribute<br>Content               | Move                                    | Set Security C<br>Scopes |
| ← → ▼ <sup>□</sup> \ ► Software Library                          | Overview      Application                                | Management   Applications                                | ► secRMM       | 1                         | Depioyii                    | Distribute                             | Content                                 |                          |
| Software Library                                                 | secRMM 3 items                                           | , and a second second                                    |                |                           |                             | Distribute<br>selected p<br>content lo | the content i<br>ackages to a<br>cation | in the<br>specific       |
| <ul> <li>Application Management</li> <li>Applications</li> </ul> | Icon Name<br>secRMM I                                    | License file                                             | •              | Dep<br>1                  | loyment Types               | Deployments<br>0                       | Status<br>Active                        |                          |
| secRMM                                                           | secRMM I                                                 | Microsoft prerequisite software                          |                | 1                         |                             | 0                                      | Active                                  |                          |
| License Information for Store Apps                               | seckimin                                                 | /9.9.0.0                                                 |                | 2                         |                             | U                                      | Active                                  |                          |
| ā.                                                               | [                                                        | Distribute Conten                                        | t Wizarc       | i                         |                             |                                        |                                         | x                        |
| General                                                          |                                                          |                                                          |                |                           |                             |                                        |                                         |                          |
| General<br>Content<br>Content Destination                        | Review selec                                             | cted content                                             |                |                           |                             |                                        |                                         |                          |
| Summany                                                          | Yeu have calente                                         | d the following content i                                | lan diatributi |                           |                             |                                        |                                         |                          |
| Drogross                                                         | Tou have selecte                                         | d the following content i                                | or distributi  | ion.                      |                             |                                        |                                         |                          |
| Completion                                                       | Content:                                                 | secRMM Microsoft prere                                   | equisite soft  | tware                     |                             |                                        |                                         | ~                        |
| Completion                                                       |                                                          | l                                                        |                |                           |                             |                                        |                                         |                          |
|                                                                  |                                                          |                                                          |                |                           |                             |                                        |                                         |                          |
|                                                                  |                                                          |                                                          |                |                           |                             |                                        |                                         |                          |
|                                                                  |                                                          |                                                          |                |                           |                             |                                        |                                         |                          |
|                                                                  |                                                          |                                                          |                |                           |                             |                                        |                                         |                          |
|                                                                  |                                                          |                                                          |                |                           |                             |                                        |                                         |                          |
|                                                                  |                                                          |                                                          |                |                           |                             |                                        |                                         |                          |
|                                                                  |                                                          |                                                          |                |                           |                             |                                        |                                         |                          |
|                                                                  |                                                          |                                                          |                |                           |                             |                                        |                                         | _                        |
|                                                                  | l                                                        |                                                          |                |                           |                             |                                        |                                         |                          |
|                                                                  | Some content mig<br>installed.                           | ght have associated dep                                  | endencies      | that must t               | be installed be             | fore the con                           | tent can l                              | be                       |
|                                                                  | Detect assoc                                             | iated content dependen                                   | cies and a     | dd them to                | this distributior           | n                                      |                                         |                          |
|                                                                  |                                                          |                                                          |                |                           |                             |                                        |                                         |                          |
|                                                                  |                                                          |                                                          |                |                           |                             |                                        |                                         |                          |
|                                                                  |                                                          |                                                          |                |                           |                             |                                        |                                         |                          |
|                                                                  |                                                          | < Previo                                                 | us             | Next >                    | Sumn                        | nary                                   | Cance                                   | el                       |

| ē                                                                              | Distribute Content Wizard                                                                                                    | x |
|--------------------------------------------------------------------------------|----------------------------------------------------------------------------------------------------|---|
| Content                                                                        |                                                                                                    |   |
| General<br>Content<br>Content Destination<br>Summary<br>Progress<br>Completion | Review the content to distribute The content that you have selected and its associated dependencies will be added to this distribution. Content: |   |
|                                                                                | Name     Type       secRMM Microsoft prerequisite software     Application                                                                       |   |
|                                                                                | < Previous Next > Summary Cancel                                                                                                    |   |

| ā.                                | Distribute Content Wizard                                                                                                    | x |
|-----------------------------------|----------------------------------------------------------------------------------------------------|---|
| Content Destina                   | ation                                                                                                    |   |
| General<br>Content                | Specify the content destination                                                                                                    |   |
| Summary<br>Progress<br>Completion | Content will be distributed to the following distribution points, distribution point groups, and the<br>distribution point groups that are currently associated with collections. |   |
|                                   | Content destination:                                                                                                    |   |
|                                   | Filter P Add                                                                                                    | • |
|                                   | Hiter     Hou       Name     Description       SCCMR2.CONTOSO.COM     Distribution point                                                                                          |   |
|                                   |                                                                                                    |   |
|                                   | < Previous Next > Summary Cance                                                                                                    | I |

| -                                                                              | Distribute Content Wizard                                                                                                    | x |
|--------------------------------------------------------------------------------|----------------------------------------------------------------------------------------------------|---|
| Summary                                                                        |                                                                                                    |   |
| General<br>Content<br>Content Destination<br>Summary<br>Progress<br>Completion | Details:         Content (1):<br>• secRMM Microsoft prerequisite software         Dependencies (1):<br>• secRMM Microsoft prerequisite software         Collections (0):<br>Distribution point groups (0):<br>Distribution points (1):<br>• SCCMR2.CONTOSO.COM |   |
|                                                                                | < Previous Next > Summary Cancel                                                                                                    |   |

| 5                                                                              | Distribute Content Wizard                                                                                                    | x |
|--------------------------------------------------------------------------------|----------------------------------------------------------------------------------------------------|---|
| Completion                                                                     |                                                                                                    |   |
| General<br>Content<br>Content Destination<br>Summary<br>Progress<br>Completion | <ul> <li>Details</li> <li>Content ():<br/>• secRMM Microsoft prerequisite software<br/>Dependencies ():<br/>• secRMM Microsoft prerequisite software<br/>Collections (0):<br/>Microsoft prerequisite software<br/>Scillation point groups (0):<br/>• ScCMR2.CONTOSO.COM     </li> </ul> |   |
|                                                                                | To exit the wizard, click Close.                                                                                                    |   |
|                                                                                | < Previous Next > Summary Close                                                                                                    |   |

#### **Deploy the secRMM Microsoft prerequisite software to SCCM endpoints**

We can now deploy the secRMM Microsoft prerequisite software using SCCM to all SCCM endpoint computers.

| Image: Series       Image: Series       Image: Series<                                                                                                    | Folder Tools Syste                                              | m Center Configuration Manager (Connected                        | i to SQT - Squadra Technolog                                         | gies)               |                                            |
|----------------------------------------------------------------------------------------------------|-----------------------------------------------------------------|------------------------------------------------------------------|----------------------------------------------------------------------|---------------------|--------------------------------------------|
| Image: State of the state of the state of the               | Home Folder                                                     |                                                                  |                                                                      |                     | -                                          |
| Image: Software Likrary       Overview       Application Management       Peployment       Puploy         Image: Software Likrary       Image: Software Likrary       Image: Softwar                                                                                                    | Create<br>Feedback<br>Eeedback<br>Feedback<br>Saved<br>Searches | Accounts Create Prestaged Content File                           | Reinstate Copy<br>Retire Refresh<br>eate<br>nent Type PExport Delete | Simulate Deployment | y Distribute<br>Content Move Set Se<br>Sco |
| Control       Control                                                                                                    | ∠ → Teedback Sedicit                                            | Application                                                      | Applications & secRMM                                                | Deple               |                                            |
| Source later<br>Second a set of the second of the set of the second of the second of the |                                                                 | ny Foverview F Application Management F                          | oppications • sectorini                                              | Dep                 | loy                                        |
| Image: Control of the second present is active in the second present is active in the second pr                                  | Software Library                                                | <ul> <li>seckimi 3 items</li> <li>Coorch</li> </ul>              |                                                                      |                     | ,                                          |
| Image: contract of the second of the second of               | Overview     A Condication Management                           | Icon Name                                                        | <b>^</b>                                                             | Doployment Types    | Daployments Status                         |
| ■ vettbut 1 0 Active   © Lorene Information for Store Appr 1 0 Active   Deploy Software Wizard   © Ceneral Ceneral     Scheduling   User Experience   Aleris   Scheduling   Scheduling   Completion     Software:   Deploy Software@id@ software   Browse   Ormerts   Collection:   Deveload   Output: Deveload   Output: Deveload   Software:   Deveload   Software: Deveload Collection: Deveload Deveload Deveload Deveload Software: Deveload Software: Deveload Deveload Software: Deveload Software: Deveload Deveload Software: Deveload Deveload Software: Deveload Deveload Software: Deveload Deveload Software: Deveload Deveload Software: Deveload Deveload Deve                                                                                                    | Applications                                                    | secRMM License file                                              |                                                                      | 1                   | 0 Active                                   |
| Central   Options of the store Appendice     Central   Options     Central   Deployment Settings   Scheduling   User Experience   Alerts   Summary   Progress   Completion   Comments (optional):       Comments (optional):        Comments (optional):        Comments (optional):        Comments (optional):                                                                                                    | 🚞 secRMM                                                        | secRMM Microsoft prerequisite                                    | software                                                             | 1                   | 0 Active                                   |
| Ceneral Ceneral Ceneral Ceneral Content Deployment Settings Scheduling User Experience Alerts Summary Progress Completion Comments (optional): Comments (optional): Comments (op    | License Information for Store A                                 | .pps secRMM v9.9.0.0                                             |                                                                      | 2                   | 0 Active                                   |
| Ceneral   Central Specify general information for this deployment   Content Deployment Settings   Scheduling Software:   User Experience Alets   Alets Collection:   Summary Due default distribution point groups associated to this collection   Progress Comments (optional):     Comments (optional):     Comments (optional):     Vervious Net ×     Summary     Comments (optional):     Comments (optional):     Vervious Net ×     Summary     Comments (optional):     Comments (optional):     Vervious Net ×     Summary     Comments (optional):                                                                                                    |                                                                 |                                                                  |                                                                      |                     |                                            |
| Centeral   Deployment Settings   Scheduling   User Experience   Alerts   Summary   Progress   Completion                                                                                                    |                                                                 | Deploy Softy                                                     | vare Wizard                                                          |                     | X                                          |
| Central   Content   Deployment Settings   Scheduling   User Experience   Aets   Summary   Progress   Completion   Use default distribution point groups associated to this collection   Image: Completion   Comments (optional):    Comments (optional):      Comments (optional):      ( Previous Net > Summary ( Previous Net > Summary                                                                                                    |                                                                 |                                                                  |                                                                      |                     |                                            |
| Central   Content   Deployment Settings   Scheduling   User Experience   Alerts   Summary   Progress   Completion   I de default distribution point groups associated to this collection   I de default distribution point groups associated to this collection   I de default distribution point groups associated to this collection   I de default distribution point groups associated to this collection   I de default distribution point groups associated to this collection   I de default distribution point groups associated to this collection   I de default distribution point groups associated to this collection   I de default distribution point groups associated to this collection   I de default distribution point groups associated to this collection   I de default distribution point groups associated to this collection   I de default distribution point groups associated to this collection   I de default distribution point groups associated to this collection   I de default distribution point groups associated to this collection   I de default distribution point groups associated to this collection                                                                                                    | General                                                         |                                                                  |                                                                      |                     |                                            |
| General       Specify general information for this deployment         Deployment Settings       Software:         Scheduling       User Experience         Alerts       Collection:         Summary       Deployment groups associated to this collection         Progress       Completion         Completion       Automatically distribute content for dependencies         Comments (optional):          Vertious       Vertious         Vertoins       Summary         Completion                                                                                                    | General                                                         |                                                                  |                                                                      |                     |                                            |
| General       Specify general information for this deployment         Content       Deployment Settings         Scheduling       Software:       eccRMM Microsoft prerequists software       Browse         Juser Experience       Collection:       Browse       Browse         Summary       Outer default distribution point groups associated to this collection       Browse         Summary       Outer default distribute content for dependencies         Completion       Comments (optional):                                                                                                    |                                                                 |                                                                  |                                                                      |                     |                                            |
| Content   Deployment Settings   Scheduling   User Experience   Alerts   Collection:   Summary   Progress   Completion   Image: Automatically distribute content for dependencies    Comments (optional):                                                                                                    | General                                                         | Specify general information for                                  | or this deployment                                                   |                     |                                            |
| Deployment Settings   Scheduling   User Experience   Alerts   Summary   Progress   Completion                                                                                                    | Content                                                         |                                                                  |                                                                      |                     |                                            |
| Scheduling   User Experience   Alerts   Collection:   Browse   Browse   Summary   Progress   Completion   Automatically distribute content for dependencies     Comments (optional):                                                                                                    | Deployment Settings                                             |                                                                  |                                                                      |                     |                                            |
| User Experience       Joint C.:                                                                                                    | Scheduling                                                      | Software:                                                        | icrosoft prerequisite software                                       |                     | Browse                                     |
| Alerts Collection:   Summary   Progress   Completion                                                                                                    | User Experience                                                 |                                                                  | crosort prorequisite sortifure                                       |                     | biowac                                     |
| Summary Progress Completion Use default distribution point groups associated to this collection Comments (optional):                                                                                                    | Alerts                                                          | Collection:                                                      |                                                                      |                     | Browse                                     |
| Progress       Completion         Image: Comments (optional):       Image: Comments (optional):         Image: Comments (optional):       Image: Comments (optional):         Image: Comments (optional):       Image: Comme                                                                                                    | Summary                                                         | Use default distribution point groups a                          | associated to this collection                                        |                     |                                            |
| Completion  Automatically distribute content for dependencies  Comments (optional):                                                                                                    | Progress                                                        |                                                                  |                                                                      |                     |                                            |
| Comments (optional): <td>Completion</td> <td><ul> <li>Automatically distribute content for details</li> </ul></td> <td>pendencies</td> <td></td> <td></td>                                                                                                    | Completion                                                      | <ul> <li>Automatically distribute content for details</li> </ul> | pendencies                                                           |                     |                                            |
| Comments (optional):                                                                                                    |                                                                 |                                                                  |                                                                      |                     |                                            |
| Comments (optional):                                                                                                    |                                                                 |                                                                  |                                                                      |                     |                                            |
| Previous   Next > Summary Cancel                                                                                                    |                                                                 | Comments (optional):                                             |                                                                      |                     |                                            |
| Previous   Next > Summary Cancel                                                                                                    |                                                                 |                                                                  |                                                                      |                     | <u>^</u>                                   |
| Previous   Next > Summary Cancel                                                                                                    |                                                                 |                                                                  |                                                                      |                     |                                            |
| Previous   Next > Summary Cancel                                                                                                    |                                                                 |                                                                  |                                                                      |                     |                                            |
| Previous   Next > Summary Cancel                                                                                                    |                                                                 |                                                                  |                                                                      |                     |                                            |
| Previous   Next > Summary Cancel                                                                                                    |                                                                 |                                                                  |                                                                      |                     |                                            |
| Previous Next > Summary Cancel                                                                                                    |                                                                 |                                                                  |                                                                      |                     |                                            |
| Previous Next > Summary Cancel                                                                                                    |                                                                 |                                                                  |                                                                      |                     |                                            |
| Previous Next > Summary Cancel                                                                                                    |                                                                 |                                                                  |                                                                      |                     |                                            |
| Previous Next > Summary Cancel                                                                                                    |                                                                 |                                                                  |                                                                      |                     |                                            |
| Previous Next > Summary Cancel                                                                                                    |                                                                 |                                                                  |                                                                      |                     |                                            |
| < Previous Next > Summary Cancel                                                                                                    |                                                                 |                                                                  |                                                                      |                     | <u> </u>                                   |
| < Previous Next > Summary Cancel                                                                                                    |                                                                 |                                                                  |                                                                      |                     |                                            |
| < Previous                                                                                                    |                                                                 |                                                                  |                                                                      |                     |                                            |
|                                                                                                    |                                                                 |                                                                  | < Previous Next :                                                    | > Summar            | Cancel                                     |

| Device Collections       Image: Collections       Image: Co |                    | Select Collection              |              | x    |
|----------------------------------------------------------------------------------------------------|--------------------|--------------------------------|--------------|------|
| Root       Name       Member Count         All Desktop and Server Clients       1         All Systems       2         All Systems       2         All Systems       2                                                                                                    | Device Collections | ✓ Filter                       |              | P    |
| All Desktop and Server Clients 1<br>All Habits Descens 2<br>All Systems 2<br>Fill Onknown computers 2                                                                                                    |                    | Name                           | Member Count |      |
| Al Usbit Duces 4<br>Al Systems 2. 15<br>Al Orikriowi computers 2                                                                                                    |                    | All Desktop and Server Clients | 1            |      |
| Al Systems 15<br>2                                                                                                    |                    | All Mahila Davias              | 4            |      |
|                                                                                                    |                    | 🧳 All Systems 🖉 💶              | 15           |      |
|                                                                                                    |                    | STAIL ORKNOWN Computers        | 2            |      |
|                                                                                                    |                    |                                |              |      |
|                                                                                                    |                    |                                |              |      |
|                                                                                                    |                    |                                |              |      |
|                                                                                                    |                    |                                |              |      |
|                                                                                                    |                    |                                |              |      |
|                                                                                                    |                    |                                |              |      |
|                                                                                                    |                    |                                |              |      |
|                                                                                                    |                    |                                |              |      |
|                                                                                                    |                    |                                |              |      |
|                                                                                                    |                    |                                |              |      |
|                                                                                                    |                    |                                |              |      |
|                                                                                                    |                    |                                |              |      |
|                                                                                                    |                    |                                |              |      |
|                                                                                                    |                    |                                |              |      |
|                                                                                                    |                    |                                |              |      |
|                                                                                                    |                    |                                |              |      |
| OK Scancel                                                                                                    |                    |                                | ОК Зса       | ncel |
|                                                                                                    |                    |                                |              |      |

|                                                                                                    | Deploy Software Wizard                                                                                                    | x |
|----------------------------------------------------------------------------------------------------|----------------------------------------------------------------------------------------------------|---|
| General                                                                                                    |                                                                                                    |   |
| General<br>Content<br>Deployment Settings<br>Scheduling<br>User Experience<br>Alerts<br>Summary<br>Progress<br>Completion | Specify general information for this deployment         Software:       secRMM Microsoft prerequisite software         Collection:       All Systems         Image: Output distribution point groups associated to this collection         Image: Output distribute content for dependencies |   |
|                                                                                                    | Comments (optional):                                                                                                    | < |
|                                                                                                    | < Previous Next > Summary Cance                                                                                                    | : |

| <b>+</b>            | Deploy Software Wizard                                                                                          | x |
|---------------------|----------------------------------------------------------------------------------------------------|---|
| Content             |                                                                                                    |   |
| General<br>Content  | Specify the content destination                                                                                 |   |
| Deployment Settings |                                                                                                    |   |
| Scheduling          | Distribution points or distribution point groups that the content has been distributed to:                      |   |
| User Experience     |                                                                                                    |   |
| Alerts              | Name Type                                                                                                    |   |
| Summary             | \\SCCMR2.CONTOSO.com Distribution point                                                                         |   |
| Progress            |                                                                                                    |   |
| Completion          |                                                                                                    |   |
|                     |                                                                                                    |   |
|                     |                                                                                                    |   |
|                     | Additional distribution points, distribution point groups, and the distribution point groups that are currently |   |
|                     | associated with collections to distribute content to:                                                           |   |
|                     | Filter O Add                                                                                                    | - |
|                     | Name Description Associations                                                                                   | _ |
|                     | DistributionPointGroup Distribution point group 1                                                               |   |
|                     |                                                                                                    |   |
|                     |                                                                                                    |   |
|                     |                                                                                                    |   |
|                     |                                                                                                    |   |
|                     |                                                                                                    |   |
|                     |                                                                                                    |   |
|                     |                                                                                                    |   |
|                     |                                                                                                    |   |
|                     |                                                                                                    |   |
|                     | < Previous Next > Summary Cancel                                                                                |   |

|                                                                                                    | Deploy Software Wizard                                                                                                    | x |
|----------------------------------------------------------------------------------------------------|----------------------------------------------------------------------------------------------------|---|
| Deployment Set                                                                                                    | tings                                                                                                    |   |
| General<br>Content<br>Deployment Settings<br>Scheduling<br>User Experience<br>Alerts<br>Summary<br>Progress<br>Completion | Specify settings to control how this software is deployed     Action:   Image: Image: |   |
|                                                                                                    | < Previous Next > Summary Cance                                                                                                    | I |

| <u>م</u>                                                                                                    | Deploy Software Wizard X                                                                                                    |
|----------------------------------------------------------------------------------------------------|----------------------------------------------------------------------------------------------------|
| Scheduling                                                                                                    |                                                                                                    |
| General<br>Content<br>Deployment Settings<br>Scheduling<br>User Experience<br>Alerts<br>Summary<br>Progress<br>Completion | Specify the schedule for this deployment   This application will be available as soon as thas been distributed to the content server(s) unless t is scheduled for application must be installed on the device, including a system restart if necessary.   Ime based on:   UTC   Schedule the application to be available at:   1/15/2018   9.56 PM   As soon as possible after the available time   Schedule at:   1/15/2018   9.56 PM   Delay enforcement of this deployment according to user preferences, up to the grace period defined in cleart settings. |
|                                                                                                    | < Previous Next > Summary Cancel                                                                                                    |

| <b>+</b>                                                                                                    | Deploy Software Wizard X                                                                                                    |
|----------------------------------------------------------------------------------------------------|----------------------------------------------------------------------------------------------------|
| User Experience                                                                                                    |                                                                                                    |
| General<br>Content<br>Deployment Settings<br>Scheduling<br>User Experience<br>Alerts<br>Summary<br>Progress<br>Completion | Specify the user experience for the installation of this software on the selected devices         Specify user experience setting for this deployment         User notifications:       Ide in Software Center and all notifications         Image: Specify the user latallation deadline is reached, allow the following activities to be performed outside the maintenance window:       Image: Specify the user latallation         Image: Specify the reached is reached, allow the following activities to be performed outside the maintenance window:       Image: Specify the user latallation         Image: Specify the reached is reached allow the following activities to be performed outside the maintenance window (requires restarts)       Image: Specify the user latallation is not selected, content will be applied on the overlay and committed later. |
|                                                                                                    | < Previous Next > Summary Cancel                                                                                                    |

| <b>\$</b>                                                                                                    | Deploy Software Wizard                                                                                                    | x |
|----------------------------------------------------------------------------------------------------|----------------------------------------------------------------------------------------------------|---|
| Alerts                                                                                                    |                                                                                                    |   |
| General<br>Content<br>Deployment Settings<br>Scheduling<br>User Experience<br>Alerts<br>Summary<br>Progress<br>Completion | Specify Configuration Manager and Operations Manager alert options         Configuration Manager generates alerts when this application is deployed.         Threshold for successful deployment         Create a deployment alert when the threshold is lower than the following:         Percent success:         1/22/2018         After:         1/22/2018         Threshold for failed deployment         Create a deployment alert when the threshold is higher than the following:         Percent failure:         0         Percent failure:         0         Create a deployment alert when the threshold is higher than the following:         Percent failure:         0         ©         Enable System Center Operations Manager maintenance mode if you want Operations Manager to generate alerts when this application is deployed.         Imable Enable System Center Operations Manager maintenance mode         Imable System Center Operations Manager maintenance mode         Imable System Center Operations Manager alert when a software installation fails |   |
|                                                                                                    | < Previous Next > Summary Cancel                                                                                                    |   |

|                                                                                                    | Deploy Software Wizard                                                                                                    | x    |
|----------------------------------------------------------------------------------------------------|----------------------------------------------------------------------------------------------------|------|
| Summary                                                                                                    |                                                                                                    |      |
| General<br>Content<br>Deployment Settings<br>Scheduling<br>User Experience<br>Alerts<br>Summary<br>Progress<br>Completion | Details:         Software: secRMM Microsoft prerequisite software         Collection: All Systems (Member Count: 15)         Use default distribution point groups associated to this collection: Enabled         Use default distribution point groups associated to this collection: Enabled         Deployment Settings         Party         Protopy software to the user's primary device: Disabled         Action: Install         Protopy software to the user's primary device: Disabled         Allow clients to use a metered Internet connection to download content: Disabled         Allow clients to use a metered Internet connection to download content: Disabled         Application Name: secRMM Microsoft prerequisite software         Application Name: secRMM Microsoft prerequisite software         Application Name: secRMM Microsoft prerequisite software         Application Name: secRMM Microsoft prerequisite software         Application Name: secRMM Microsoft prerequisite software         Application Name: secRMM Microsoft prerequisite software         Application Name: secRMM Microsoft prerequisite software         Application Name: secRMM Microsoft prerequisite software         Application Name: so soon as possible         Application Name: SecRMM Microsoft prerequisite software         Deadlem Time: Disabled         Pareterio         Deadlem Time: Disabled <t< td=""><td></td></t<> |      |
|                                                                                                    | < Previous Next > Summary Car                                                                                                    | ncel |

| -                                                                                                    | Deploy Software Wizard                                                                                                    | X     |
|----------------------------------------------------------------------------------------------------|----------------------------------------------------------------------------------------------------|-------|
| Completion                                                                                                    |                                                                                                    |       |
| General<br>Content<br>Deployment Settings<br>Scheduling<br>User Experience<br>Alerts<br>Summary<br>Progress<br>Completion | <section-header><ul> <li>intermediation of the standard devices of the standard devices of th</li></ul></section-header> |       |
|                                                                                                    | < Previous Next > Summary                                                                                                    | Close |

#### **Deploy using AD GPO**

#### **Create AD GPO**

We will use a Windows computer startup script from AD GPO to run the deployment script.

| P                                                                                                    | Server Manager                   |                                                                                       |
|----------------------------------------------------------------------------------------------------|----------------------------------|---------------------------------------------------------------------------------------|
| Server Manager + Dashboa                                                                                                    | rd                               | • 🙃   🚩 Manage Tools View Help                                                        |
| Server Manager Dashboa                                                                                                    |                                  | Active Directory Administrative Center                                                |
| Dashboard WELCOME TO SERVER M.                                                                                                    | ANAGER                           | Active Directory Domains and Trusts<br>Active Directory Module for Windows PowerShell |
| Local Server                                                                                                    |                                  | Active Directory Rights Management Services                                           |
| All Servers                                                                                                    | Configure this local server      | Active Directory Sites and Services<br>Active Directory Users and Computers           |
| AD RMS QUICK START                                                                                                    |                                  | ADSI Edit                                                                             |
| 作 DHCP                                                                                                    | 2 Add roles and features         | Computer Management                                                                   |
| B File and Storage Services ▷                                                                                                    | 3 Add other servers to manage    | Defragment and Optimize Drives<br>DHCP                                                |
| WHAT'S NEW                                                                                                    | 4 Create a server group          | DNS                                                                                   |
|                                                                                                    | 5 Connect this server to cloud s | ieľ ViCes Group Policy Management                                                     |
|                                                                                                    |                                  | Internet Information Services (IIS) Manager                                           |
|                                                                                                    |                                  |                                                                                       |
| La contraction de la contraction de la contract |                                  |                                                                                       |
| 🛃 File Action View Window                                                                                                    | Help                             |                                                                                       |
| 🧢 🔿 🙍 🗊 📋 🙆 🖬                                                                                                    |                                  |                                                                                       |
| Group Policy Management                                                                                                    |                                  | Crown Boliev Ohio                                                                     |
| A A Forest: CONTOSO.com                                                                                                    |                                  | Group Policy Obje                                                                     |
| A R Domains                                                                                                    |                                  | Contents Delegation                                                                   |
|                                                                                                    |                                  | Name                                                                                  |
| BitLockerDefaultFold                                                                                                    | erForRecovervPassword            |                                                                                       |
| 🗐 Default Domain Polic                                                                                                    | v                                |                                                                                       |
| RunAsDifferentUserO                                                                                                    | nStartMenu                       |                                                                                       |
| secRMMCentral SCC                                                                                                    | М                                |                                                                                       |
| User secRMM 1                                                                                                    |                                  |                                                                                       |
| Domain Controllers                                                                                                    |                                  |                                                                                       |
| DE Le tComputerFranc                                                                                                    | r                                |                                                                                       |
| ▷ Int estUserBranch                                                                                                    |                                  |                                                                                       |
| 🔺 📑 Group Policy Objer                                                                                                    | New                              | 111 1 111                                                                             |
|                                                                                                    | New                              | n                                                                                     |
|                                                                                                    | Back Up All                      | -                                                                                     |
|                                                                                                    | Manage Backups                   | F                                                                                     |
|                                                                                                    | Open Migration Table             | Editor                                                                                |
|                                                                                                    | View                             | •                                                                                     |
|                                                                                                    | New Window from Her              | e                                                                                     |
|                                                                                                    | Refresh                          |                                                                                       |
|                                                                                                    | Help                             |                                                                                       |
|                                                                                                    | 7.738.8                          |                                                                                       |

|              | New GPO                       | x      |
|--------------|-------------------------------|--------|
| Name:        |                               |        |
| secRMM M     | crosoft prerequisite software |        |
| Source Start | er GPO:                       |        |
| (none)       |                               | ~      |
|              | ОК                            | Cancel |

| <u>-</u>                                                             | Group Policy Managem                                                                                                    |
|----------------------------------------------------------------------|----------------------------------------------------------------------------------------------------|
| 📓 File Action View Window Help                                       |                                                                                                    |
| 🗢 🔿 📶 🗈 📋 🗙 🔃 🖬                                                      |                                                                                                    |
| RunAsDifferentUserOnStartMenu<br>secRMMCentral_SCCM<br>User_secRMM_1 | SecRMM Microsoft pr   Scope   Details   Settings   Links   Display links in this location:   The following sites, domains, at   Location   Icocation   Security Filtering   The settings in this GPO can be settings in this GPO can be settings.   Back Up   Restore from Backup   Import Settings   Save Report   View   New Window from Here   Copy   Delete   Rename   Refresh |

| <b>J</b>                                                                                                    | Group Policy Management Editor          |                             |  |
|----------------------------------------------------------------------------------------------------|-----------------------------------------|-----------------------------|--|
| File Action View Help                                                                                                    |                                         |                             |  |
| <ul> <li>secRMM Microsoft prerequisite software [DC.</li> <li>Computer Configuration</li> <li>Policies</li> <li>Software Settings</li> <li>Windows Settings</li> <li>Windows Settings</li> <li>Name Recolution Dolicy</li> <li>Scripts (Startup/Shutdown)</li> <li>Security Settings</li> <li>Policy-based QoS</li> <li>Administrative Templates: Policy c</li> <li>Preferences</li> <li>User Configuration</li> <li>Policies</li> <li>Preferences</li> <li>Preferences</li> <li>Preferences</li> </ul> | Select an item to view its description. | Name<br>Startup<br>Shutdown |  |

| <u>.</u>                                                                                                    | Group Policy Management Editor                                                      |
|----------------------------------------------------------------------------------------------------|-------------------------------------------------------------------------------------|
| File     Action     View     Help       Image: Constraint of the second second seco |                                                                                     |
| <ul> <li>secRMM Microsoft prerequisite software [DC.</li> <li>Computer Configuration</li> <li>Policies</li> <li>Software Settings</li> <li>Windows Settings</li> <li>Name Resolution Policy</li> <li>Scripts (Startup/Shutdown)</li> <li>Security Settings</li> <li>Windows Settings</li> </ul>                                                                                                    | Startup<br>Display Properties<br>Description:<br>Contains computer startup scripts. |

| Startup Properties                                                                      | ?           | x   |  |  |
|-----------------------------------------------------------------------------------------|-------------|-----|--|--|
| Scripts PowerShell Scripts                                                              |             |     |  |  |
| Startup Scripts for secRMM Microsoft prerequisite software                              |             |     |  |  |
| Name Parameters                                                                         | Up<br>Dowr  | 1   |  |  |
|                                                                                         | Add<br>Edit |     |  |  |
| To view the script files stored in this Group Policy Object, press<br>the button below. |             |     |  |  |
| OK Cancel                                                                               | Ap          | ply |  |  |

| Add a Script       | x      |
|--------------------|--------|
| Script Name:       | Browse |
| Script Parameters: |        |
| ОК                 | Cancel |

|                   |        |                          | Browse        |             |                    | x          |
|-------------------|--------|--------------------------|---------------|-------------|--------------------|------------|
| € ⊚ - ↑ 里         | ▶ Ne   | etwork 🕨 sccmr2 🕨 secRMI | MPrerequisite | ~ ¢         | Search secRMMPrere | equisite 🔎 |
| Organize 👻 New fo | lder   |                          |               |             | 1                  | - 🔟 🔞      |
| 🖳 Recent places   | ^      | Name                     | Туре          |             | Size               |            |
| This DC           |        | 🚳 InstallMSVSRuntime     | Windows Com   | mand Script |                    | 6 KB       |
| Peristen          |        | 🎁 vc_redist.x64          | Application   |             |                    | 14,945 KB  |
|                   |        | 🖟 vc_redist.x86          | Application   |             |                    | 14,120 KB  |
| Downloads         |        |                          |               |             |                    |            |
| Music             |        |                          |               |             |                    |            |
| Pictures          |        |                          |               |             |                    |            |
| Videos            | ≡      |                          |               |             |                    |            |
| Local Disk (C:)   |        |                          |               |             |                    |            |
| 🙀 d (\\w10) (X:)  |        |                          |               |             |                    |            |
|                   |        |                          |               |             |                    |            |
| 👽 Network         |        |                          |               |             |                    |            |
|                   | $\sim$ | <                        | Ш             |             |                    | >          |
| F                 | ile na | ame: InstallMSVSRuntime  |               | ~           | All Files          | ~          |
|                   |        | L                        |               |             | Open               | Cancel     |

| Add a Script                                                             |  |
|--------------------------------------------------------------------------|--|
| Script Name:<br>\\sccmr2\secRMMPrerequisite\InstallMSVSRuntime.cr Browse |  |
| Script Parameters:                                                       |  |
| OK Cancel                                                                |  |

| Startup Properties                                                                                    | ? X            |  |  |  |  |
|----------------------------------------------------------------------------------------------------|----------------|--|--|--|--|
| Scripts PowerShell Scripts                                                                            |                |  |  |  |  |
| Startup Scripts for secRMM Microsoft prerequi                                                         | isite software |  |  |  |  |
| Name \\sccmr2\secRMMPrerequisite\InstallMSVSRuntime.cm                                                | Up<br>Down     |  |  |  |  |
|                                                                                                    | Add<br>Edit    |  |  |  |  |
|                                                                                                    | Remove         |  |  |  |  |
| To view the script files stored in this Group Policy Object, press<br>the button below.<br>Show Files |                |  |  |  |  |
| OK Cancel                                                                                             | Apply          |  |  |  |  |

| 1                                                                                                    | Group Policy Management Ec                                                                                              | ditor                       | _ <b>_</b> × |
|----------------------------------------------------------------------------------------------------|----------------------------------------------------------------------------------------------------|-----------------------------|--------------|
| File Action View Help                                                                                                    |                                                                                                    |                             | Close        |
| 🗢 🌩 🖄 🖬 🗐 🗟 🖬                                                                                                    |                                                                                                    |                             |              |
| <ul> <li>secRMM Microsoft prerequisite software [DC</li> <li>Computer Configuration</li> <li>Policies</li> <li>Software Settings</li> <li>Windows Settings</li> <li>Name Resolution Policy</li> <li>Scripts (Startup/Shutdown)</li> <li>Security Settings</li> <li>Noiry-based QoS</li> <li>Administrative Templates: Policy</li> <li>Preferences</li> <li>User Configuration</li> <li>Policies</li> <li>Preferences</li> <li>Preferences</li> <li>Preferences</li> <li>Preferences</li> </ul> | Scripts (Startup/Shutdown<br>Startup<br>Display <u>Properties</u><br>Description:<br>Contains computer startup scripts. | Name<br>Startup<br>Shutdown |              |
|                                                                                                    | Extended (Standard /                                                                                                    |                             |              |
|                                                                                                    |                                                                                                    |                             |              |
|                                                                                                    | · · ·                                                                                                    |                             |              |

#### Link AD GPO

The final step is to link the GPO to an OU in your organization that contains the Windows computers you want to deploy the software to.

| <u>_</u>                |                                       | Group Policy N |  |
|-------------------------|---------------------------------------|----------------|--|
| 🛃 File Action View Wind | ow Help                               |                |  |
| 🗢 🔿 🙋 📅 📋 🙆             | ?                                     |                |  |
| Group Policy Management |                                       | Group Policy   |  |
|                         | ck                                    | Contents Deleg |  |
| CONTOSO.com             |                                       | Name           |  |
| 🛒 BitLockerD            | Create a GPO in this domain, and Link | it here        |  |
| 🛒 Default Do            | Link an Existing GPO                  |                |  |
| RunAsDiffe              | Block Inheritance                     |                |  |
| secRMMC                 | Group Policy Modeling Wizard          |                |  |
|                         | New Organizational Unit               |                |  |
| ▷ 🖬 TestComp            |                                       |                |  |
| ⊳ 🖬 TestUserBr          | Search                                |                |  |
| b 📑 Group Poli          | Change Domain Controller              |                |  |
| ⊳ 🕞 WMI Filter          | Remove                                |                |  |
| ▷ iii Starter GP(       | Active Directory Users and Computers. |                |  |
| Sites Group Policy Mod  | New Window from Here                  |                |  |
| Group Policy Resu       | Refresh                               |                |  |
|                         | Properties                            |                |  |
|                         | Help                                  |                |  |

| Select GPO                                                                                                | x      |
|----------------------------------------------------------------------------------------------------|--------|
| Look in this domain:                                                                                      |        |
| CONTOSO.com                                                                                               | ~      |
| Group Policy objects:                                                                                     |        |
| Name SecRMM Computer Rule 1 SecRMM Event Log Security Setting SecRMM Installation v6. 0. 2.0              |        |
| secRMM Microsoft prerequisite software<br>secRMMCentral_SCCM<br>secRMMCentral_SCOM<br>TurnOnLoopbackMerge | =      |
| User_secRMM_1<br>User_secRMM_LoopbackMerge                                                                | ~      |
| ок                                                                                                    | Cancel |

| Group Policy Management                                                                                                    |                                                                                                    |                                                                                                    |  |  |    |     |             | - | n x   |   |
|----------------------------------------------------------------------------------------------------|----------------------------------------------------------------------------------------------------|----------------------------------------------------------------------------------------------------|--|--|----|-----|-------------|---|-------|---|
| 📓 File Action View Window Help                                                                                                    |                                                                                                    |                                                                                                    |  |  |    |     |             |   | _ 8 × |   |
| 🗢 🔿 📶 🗙 🖸 🔢 🖬                                                                                                    |                                                                                                    |                                                                                                    |  |  |    |     |             |   |       |   |
| Group Policy Management                                                                                                    | secRMM Microsoft prerequisite software                                                                                             |                                                                                                    |  |  |    |     |             |   |       |   |
| <ul> <li>▲ Forest: CONTOSO.com</li> <li>▲ B Domains</li> <li>▲ CONTOSO.com</li> <li>BitLockerDefaultFolderForRecoveryPassword</li> </ul>                        |                                                                                                    | Scope         Details         Settings         Delegation           Links         Display links in this location:         CONTOS0.com |  |  |    |     |             |   | ~     |   |
| 📷 Default Domain Policy<br>🚮 RunAsDifferentUserOnStartMenu                                                                                                    | The following sites, domains, and OUs are linked to this GPO:                                                                      |                                                                                                    |  |  |    |     |             |   |       |   |
| secRMM Microsoft prerequisite software<br>secRMMCentral_SCCM                                                                                                    |                                                                                                    | CONTOSO.com                                                                                                    |  |  | No | Yes | CONTOSO.com |   |       |   |
| Domain Controllers     TestComputerBranch     TestUserBranch                                                                                                    | <                                                                                                    |                                                                                                    |  |  |    | Ш   |             |   |       | > |
| <ul> <li>Croup Policy Objects</li> <li>WMI Filters</li> <li>Starter GPOs</li> <li>Sites</li> <li>Group Policy Modeling</li> <li>Group Policy Results</li> </ul> | Security Filtering The settings in this GPO can only apply to the following groups, users, and computers: Name Authenticated Users |                                                                                                    |  |  |    |     |             |   |       |   |
|                                                                                                    |                                                                                                    |                                                                                                    |  |  |    |     |             |   |       |   |

#### Verify the deployment

Whether you used SCCM or AD GPO, you will see an event id of 11707 in the Application event log as shown below.

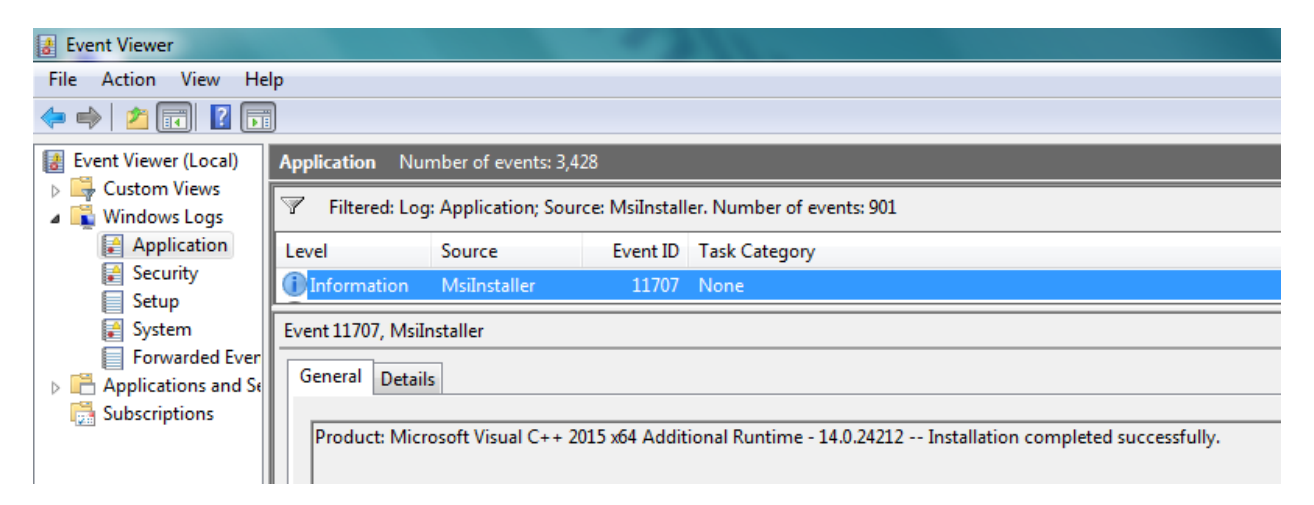

#### **Contacting Squadra Technologies Support**

Squadra Technologies Support is available to customers who have purchased a commercial version of secRMM and have a valid maintenance contract or who are in a trial mode of the product. When you contact Support please include the following information:

- 1. The version of secRMM you have installed.
- 2. The Windows versions you have installed: XP, 2003 Server, 2008 Server R2, Vista, Windows 7, etc.
- 3. The version of SCCM you have installed.
- 4. Whether the Windows Operating System is 32bit or 64bit.
- 5. The specific issue you are contacting support for.

#### About Squadra Technologies, LLC.

Squadra Technologies delivers innovative products that help organizations get more data protection within the computer infrastructure. Through a deep expertise in IT operations and a continued focus on what works best, Squadra Technologies is helping customers worldwide. Contacting Squadra Technologies. LLC.

| 0 1   | 8,                                      |
|-------|-----------------------------------------|
| Phone | 562.221.3079 (United States and Canada) |
| Email | info@squadratechnologies.com            |
| Mail  | Squadra Technologies, LLC.              |
|       | World Headquarters                      |
|       | 7575 West Washington Ave. Suite 127-252 |
|       |                                         |

Las Vegas, NV 89128 USA Web site <u>http://www.squadratechnologies.com/</u>